### Електронна таблица

# 1. Електронна таблица

#### Програма, която позволява да се обработват данни в табличен вид.

# 2. Структура на таблицата

- Клетка (cells)- най- малката единица, в която се въвежда информация.
- Редове (rows)- хоризонтално разположени клетки. Именуват се с цифри: 1, 2, 3,..., 65536.
- Колони (columns) -вертикално разположени клетки. Именуват се с букви от английската азбука: А, В, С,..., Z, АА, AB,..., IV.
- Адрес на клетка- състои се от името на колоната и името на реда: A1, ZZ35535, IA12.

### 3. Книга и работни листи

- Файла в MS Excel се нарича книга (Book);
- Таблиците се наричат работни листове (Worksheet);
  - Вмъкване на нов работен лист- (Insert > Worksheet);
  - Изтриване на работен лист- десен бутон върху името на работния лист и избираме командата Delete.

## 4. Видове данни в клетка (Format > Cells)

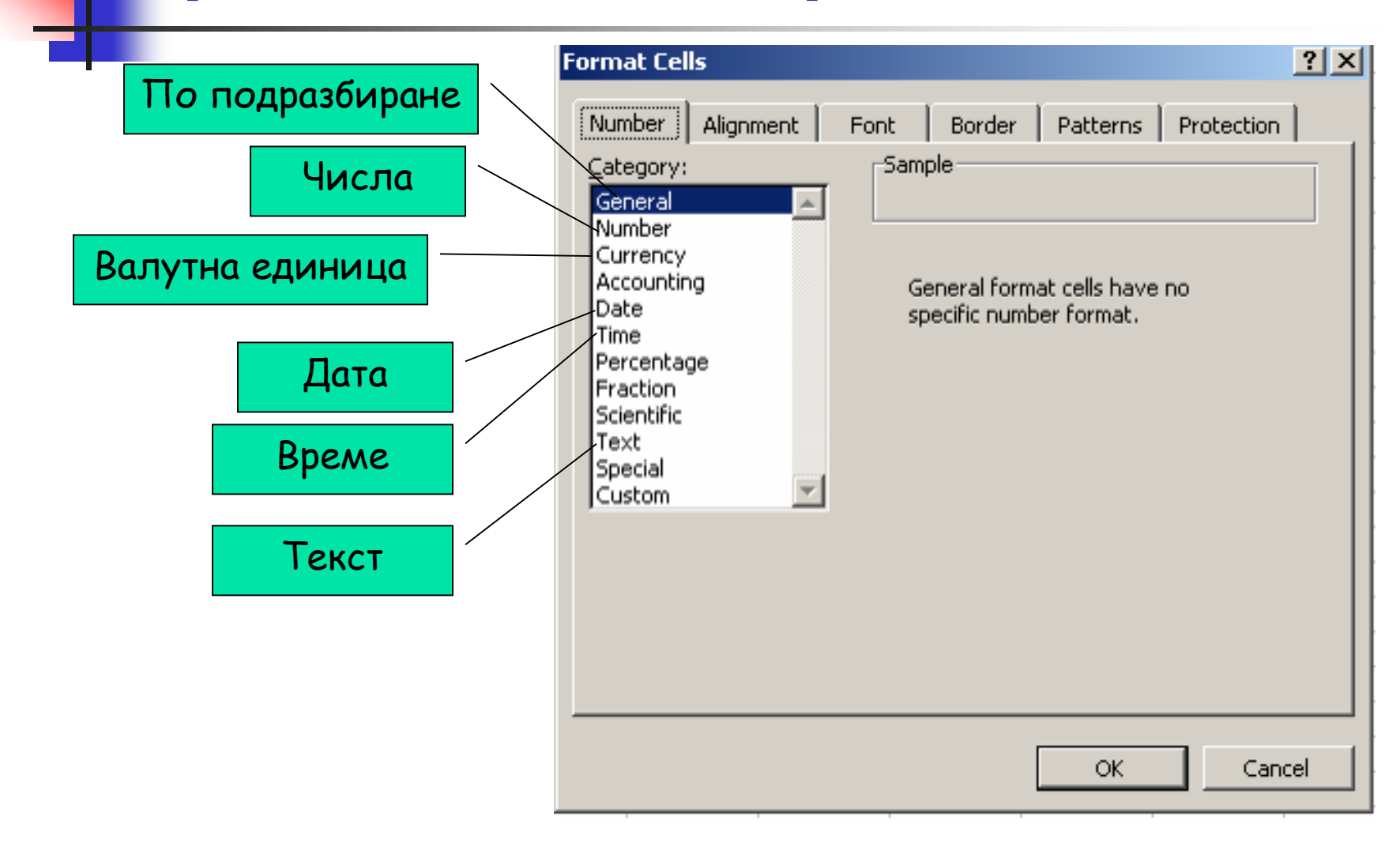

#### 5. Практически задачи

- Свалете и отворете файла data.xls.
- Въведете имената на предметите, които изучавате и редактирайте оценките за първи и втори срок, като въведете вашите, за да получите средния успех.

- Превключете към работен лист Дати.
- Въведете датата, месеца и годината на раждане за всеки един от вашите роднини, за да се определи автоматично:
  - На колко дена е всеки един от тях;
  - Кой е най-младия?
  - Кой е най- възрастният?
- Съхранете таблицата под името
  5\_klas\_data в папка My Documents.